# 点到味来点餐系统

# 操作手册

四川峰越浩瀚科技有限公司

#### 目录

| 1. | 简介        | 3  |
|----|-----------|----|
|    | 1.1. 概述   | 3  |
| 2. | 快速入门      | 3  |
|    | 2.1. 进入系统 | 3  |
|    | 2.2. 语言切换 | 4  |
|    | 2.3.点餐流程  | 5  |
| 3. | 平台功能      | 6  |
|    | 3.1. 登录   | 6  |
|    | 3.2. 首页   | 6  |
|    | 3.3. 功能菜单 | 7  |
|    | 3.4. 点餐   | 8  |
|    | 3.5. 呼叫   | 12 |
|    | 3.6. 结算   | 13 |
|    | 3.7. 店铺介绍 | 16 |
|    |           |    |

## 1. 简介

#### 1.1. 概述

"点到味来点餐系统",通过手机扫描二维码进行点餐,功能包括用户点餐、 下单、结算、呼叫、订单查看、菜单详情,店铺介绍等,提升用户对于点餐的便 捷能力,减少运营方管理成本,支撑运营方更多样的业务活动,为用户端提供更 多缴费方式。

## 2. 快速入门

#### 2.1. 进入系统

扫二维码登录系统。验证用户,匹配桌位号。具体步骤如下: 步骤 1:用户用微信、支付宝或者浏览器扫二维码登录系统。

桌位二维码

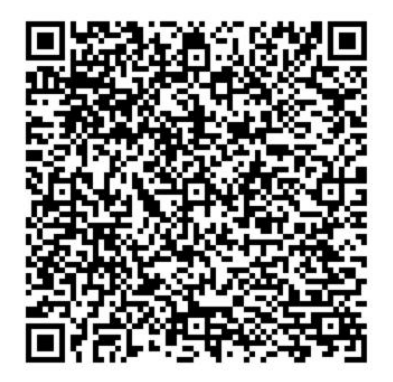

图. 桌位二维码界面

步骤 2: 手机扫一扫后,进入到首页。

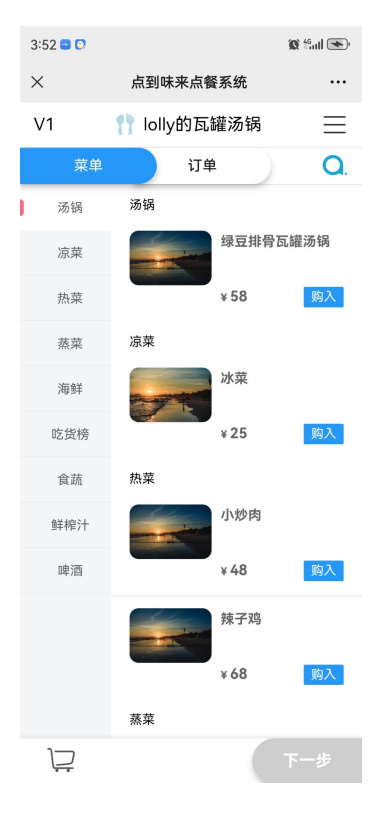

图.首页界面

## 2.2. 语言切换

系统支持多语言切换。具体步骤如下: 步骤 1: 点击页面右上角" = ",进行"语言切换"。

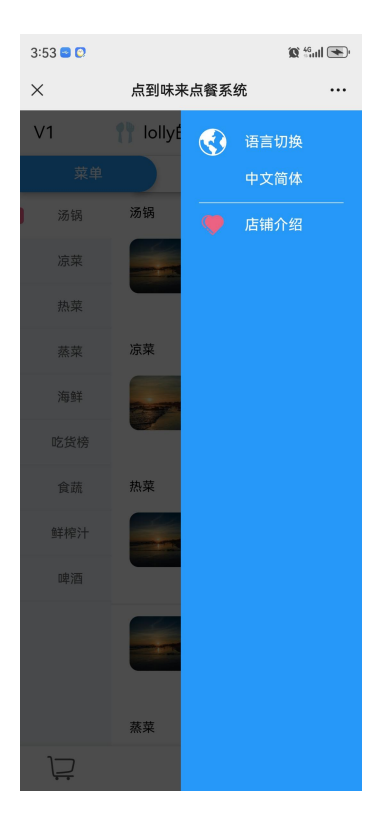

图.语言切换界面

## 2.3.点餐流程

通过手机扫码点餐操作,流程如下:

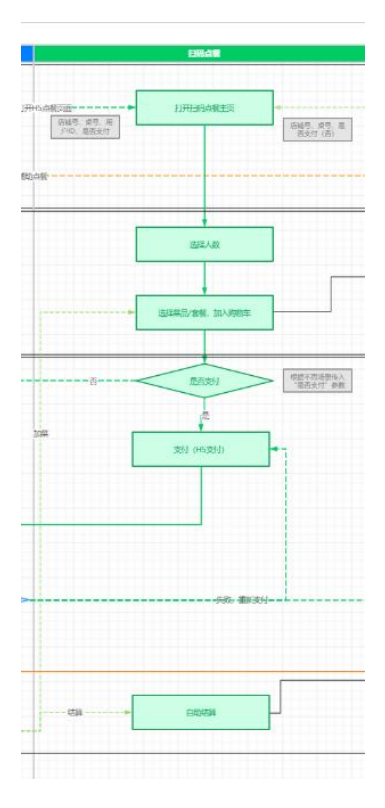

图. 点餐流程图

## 3. 平台功能

### 3.1. 登录

登录界面,用户扫码登录系统。验证用户,自动登录。具体步骤如下:步骤 1:在用户手机扫桌位二维码进行登录操作。

桌位二维码

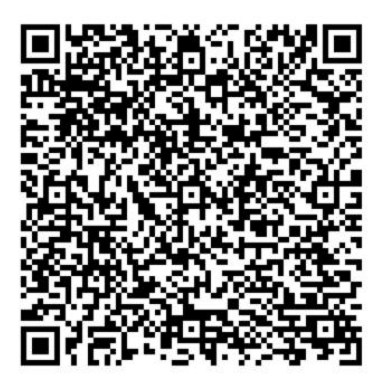

图.登录界面

## 3.2. 首页

首页显示运营商名称,当前桌位名称和编号。需先登录后才能进入首页。具体步骤如下:

步骤1:在用户扫桌位二维码进行登录,进入首页。

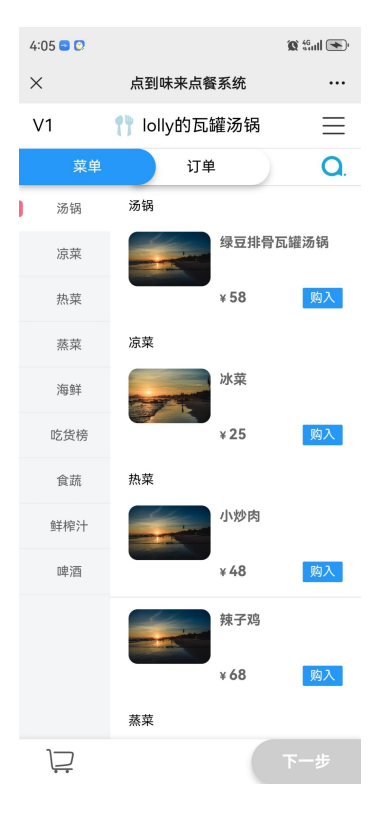

图.首页界面

#### 3.3. 功能菜单

功能菜单页面,选择并进入功能页面。主要包括:"点餐"、"下单"、"结算"、 "呼叫"、"订单查看"、"菜单详情"、"店铺介绍"、"退出登录"。具体 操作步骤如下:

步骤 1: 点击页面左上角"菜单"、"订单",可以切换菜单/订单界面。

| 4:06      | 0     |         |       | 🕱 <sup>46</sup> adl 💌 |
|-----------|-------|---------|-------|-----------------------|
| $\times$  |       | 点到味     | 来点餐系统 |                       |
| V1        | 1     | 📍 lolly | 的瓦罐汤锅 | $\equiv$              |
|           | 菜单    |         | 订单    | <b>Q</b> .            |
| 订单        | 自内容   |         |       |                       |
| 已下单,请耐心等待 |       |         |       |                       |
| 鲜榨        | 花生汁   |         | 1     | ¥28                   |
| 鲜榨        | 玉米汁   |         | 1     | ¥18                   |
| 合计        | : ¥46 |         |       |                       |

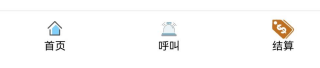

#### 图.订单界面

步骤 2: 点击页面左上角"订单"按钮,可关闭功能菜单界面,返回首页。

## 3.4. 点餐

用户可以点击菜单按钮自助下单。

具体步骤如下:

步骤 1: 点击"菜单"按钮,进入菜单界面,选择桌位人数,点击"确定"按钮 进去菜单首页界面。

| 3:46 😑 😳 |              | 10 <sup>46</sup> adl 💌 |
|----------|--------------|------------------------|
| ×        | 点到味来点餐系统     |                        |
| V1       | 们 lolly的瓦罐汤锅 | $\equiv$               |
|          | 订单           | Q.                     |
| 汤锅       | 汤锅           |                        |
| 凉菜       | 绿豆排骨         | 瓦罐汤锅                   |
| 热菜       | ¥ 58         | 购入                     |
| 蒸菜       | 凉菜           |                        |
| 海鲜       | 冰菜           |                        |
|          | ¥25          | 购入                     |
|          | 热菜           |                        |
| 鮮總汁      | 小炒肉          |                        |
| 你好,欢迎    | 光临,几位用餐:     | ,                      |
| 1位       | 2位 3位        | 4位                     |
| 5位       | 6位 7位        | 8位                     |
| 自定义人数:   | - 0 +        |                        |

图.选择就餐人数界面

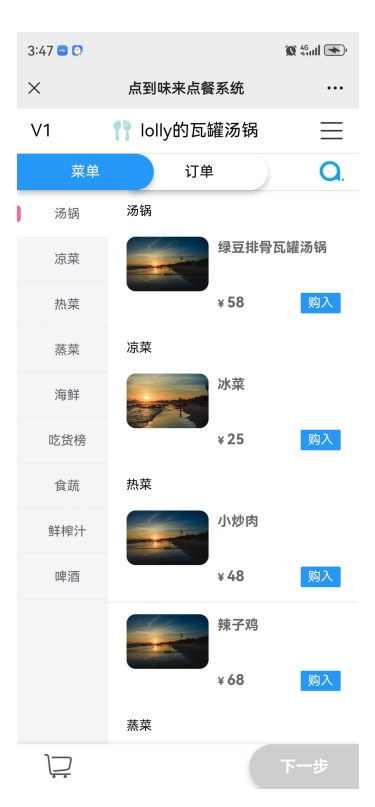

图.菜单界面

步骤 2: 选择左边的菜系,选择自己需要的菜品,点击购入加入购物车。

| 3:47 😑 🖸       |                                       | 🕱 <sup>46</sup> add 💌 |
|----------------|---------------------------------------|-----------------------|
| ×              | 点到味来点餐系统                              |                       |
| V1             | ¶ lolly的瓦罐汤锅                          | $\equiv$              |
| 菜单             | 订单                                    | Q.                    |
| 汤锅             | ¥18                                   | 购入                    |
| 凉菜             | ● ● ● ● ● ● ● ● ● ● ● ● ● ● ● ● ● ● ● | 计                     |
| 热菜             |                                       | ~                     |
| 蒸菜             | ¥ 28                                  | 购入                    |
| 海鲜             | 啤酒                                    |                       |
|                | 1                                     |                       |
| 购物车            |                                       | ⑪ 清空                  |
| 鲜榨花生汁          |                                       |                       |
|                | [-                                    | - 1 +                 |
| 鲜榨玉米汁          |                                       |                       |
|                | E                                     | - 1 +                 |
|                |                                       |                       |
| ) <b>2</b> ¥ 4 | .6                                    | 下一步                   |
| P              | 图.购物车界面                               | Î                     |

# 步骤 3: 点击页面右下角"下一步"按钮,进入订单详情界面。

| 3:48 😆 🖸 |                | 🕱 🖓 🖬     |
|----------|----------------|-----------|
| ×        | 点到味来点餐系统       |           |
| V1       | 购物车            | $\otimes$ |
| 订单内容     | !              |           |
| 鲜榨花生     | 汁              |           |
|          |                | - 1 +     |
| 鲜榨玉米     | <del>)</del> + |           |
|          |                | - 1 +     |
| 前单不 🚺    | 尚未完成,请点击右下角    | 确定下单      |
|          |                |           |
|          |                |           |
|          |                |           |
|          |                |           |
|          |                |           |
|          |                |           |
| <b>2</b> | ¥ 46           | 确定下单      |

图.订单详情界面

步骤 4: 点击"确定下单"图标,进入订单界面。

| 3:48 😑 😥 |          | 🕱 🏭 💌     |
|----------|----------|-----------|
| ×        | 点到味来点餐系统 |           |
| V1       | 订单历史     | $\otimes$ |
| 订单内容     |          |           |
| 已下单,谋    | 青耐心等待    |           |
| 鲜榨花生汁    | + 1      | ¥28       |
| 鲜榨玉米汁    | + 1      | ¥18       |
| 合计: ¥4   | 6        |           |

|                | 合直页       | <u>二</u><br>呼叫 | <b>诊</b><br>结算 |
|----------------|-----------|----------------|----------------|
|                | 图.订单      | 历史界面           |                |
| 步骤 5:做上角的" 🕺 " | 图标退出记     | 丁单历史           | 界面。            |
|                | 3:50 🔤 🖸  |                | 🕱 🛍 📧          |
|                | × 点到      | 味来点餐系统         |                |
|                | V1 🌓 lo   | lly的瓦罐汤锅       | $\equiv$       |
|                | 菜单        | 订单             | Q.             |
|                | 订单内容      |                |                |
|                | 已下单,请耐心等很 | 诗              |                |
|                | 鲜榨花生汁     | 1              | ¥ 28           |
|                | 鲜榨玉米汁     | 1              | ¥18            |
|                | 合计: ¥46   |                |                |
|                |           |                |                |
|                |           |                |                |
|                |           |                |                |

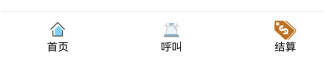

图.订单界面

#### 3.5. 呼叫

点击"呼叫"按钮呼叫店员服务员,呼叫成功以后弹出提示框,"呼叫成功,请您耐心等待"。

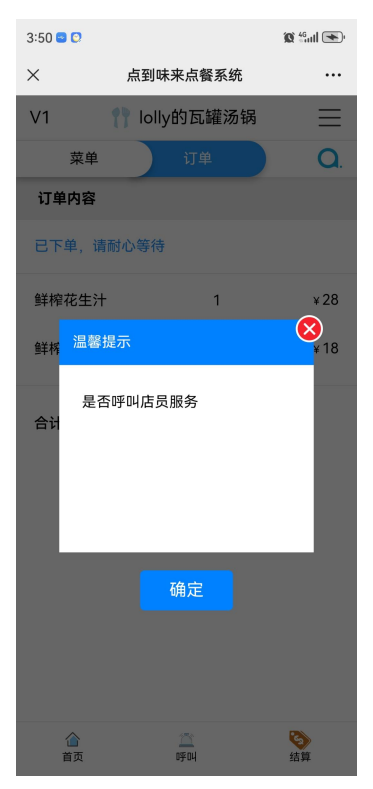

图. 呼叫界面

| 3:51 😑 🕻  | ,       |        | 🕱 <sup>46</sup> utl 💌 |  |
|-----------|---------|--------|-----------------------|--|
| ×         | 点到味     | 来点餐系统  |                       |  |
| V1        | 🎌 Iolly | /的瓦罐汤锅 | $\equiv$              |  |
| 茅         | 菜单      | 订单     | О.                    |  |
| 订单内       | 订单内容    |        |                       |  |
| 已下单,请耐心等待 |         |        |                       |  |
| 鲜榨花       | 生汁      | 1      | ¥28                   |  |
| 鲜榨玉       | 米汁      | 1      | ¥ 18                  |  |
| 合计:       | ¥46     |        |                       |  |

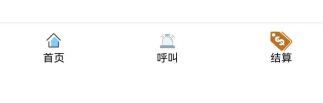

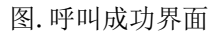

## 3.6.结算

点击"订单"按钮查看当前订单,点击右下角的"结算"按钮进行结算。具体操 作步骤如下:

步骤 1: 选择"订单"点击结算,进入支付确认界面。

| 3:49 | 9 🖸                 | 🕱 🖆 🔊                  |
|------|---------------------|------------------------|
| ×    | 点到味来点餐系线            | <del>к</del>           |
| V1   | 订单历史                | 8                      |
| 订单   | 自内容                 |                        |
| ET   | 单,请耐心等待             |                        |
| 鲜榨   | 花生汁 1               | ¥28                    |
| 鲜榨   | 玉米汁 1<br>温馨提示       | <b>X</b> <sup>18</sup> |
| 合计   | 是否支付订单?             |                        |
|      | 确定                  |                        |
|      | 合 <u>二</u><br>首页 呼叫 | <b>诊</b><br>结算         |

图.支付确认界面

步骤 2: 点击"确定"进去付款界面。

| 4:09 🔤         |                    | 🗴 ann 💌                  |
|----------------|--------------------|--------------------------|
| く 点到           | 味来点餐系统             | •••                      |
| V1             | 1 lolly的瓦罐汤锅       | ≡                        |
| ×              |                    | 使用密码                     |
|                | 医肌肉的复数形式           |                          |
|                | ¥ <b>46.00</b>     |                          |
| 付款方式           | 上海银行信用 查账、还款 查账、还款 | <b>]购(原花呗)</b><br>、免息期不变 |
| 信贷资金           | 全渠道                |                          |
| で、<br>本社<br>本社 | ₩ / - / + / +      | ~                        |
| <b>()</b> #1   |                    |                          |
| 支付工具           | Į                  |                          |
| <b>e</b> 158   | 10 (11 (17 v3)     |                          |
|                | 查看全部 ~             |                          |
|                |                    |                          |
|                |                    |                          |
|                | 确认付款               |                          |
| 本服务            | 务由支付宝(杭州)信息技术有限:   | 公司提供                     |

图. 付款界面

步骤 3: 点击"支付",付款成功。

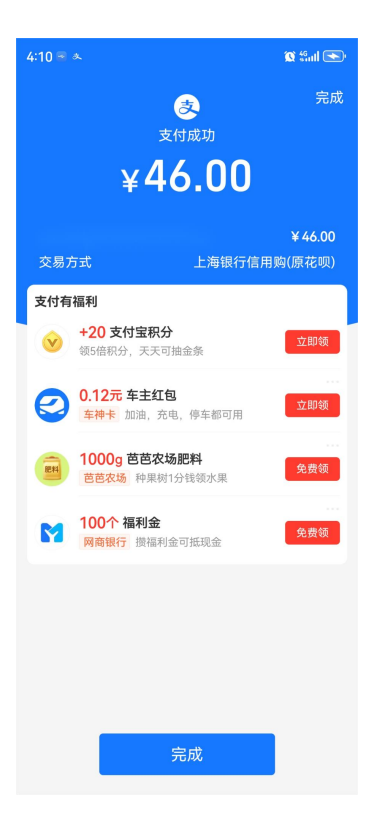

图. 付款成功界面

步骤 4: 点击"完成"按钮,并返回首页。

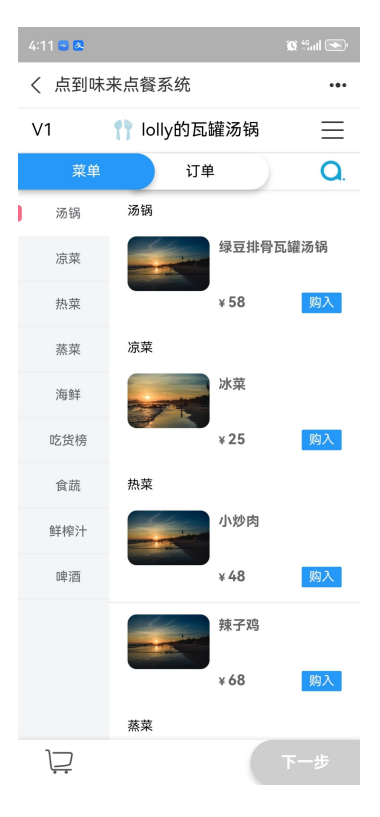

图.订单首页界面

## 3.7. 店铺介绍

点击首页右边的菜单栏" =" 按钮,选择"店铺介绍"查看店铺的详细信息, 如店铺简介,店铺地址以及联系电话。具体步骤如下:

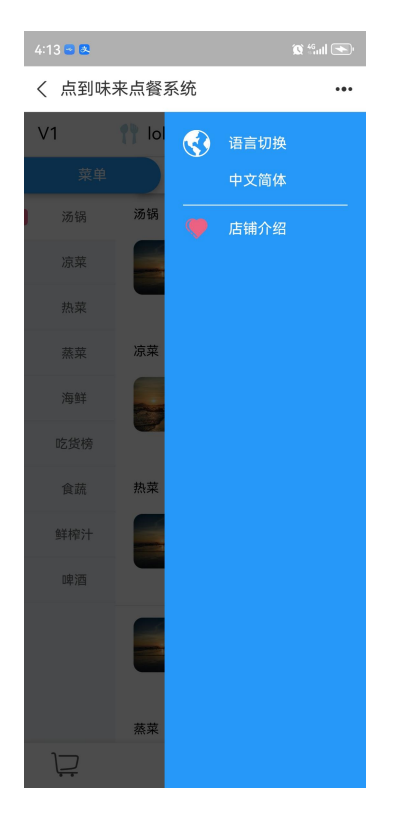

图. 菜单栏界面

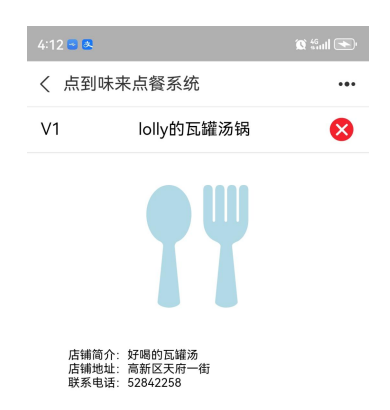

图.菜单介绍界面

步骤 2: 点击" 🕺"按钮,退出店铺介绍页面。